### Purpose

Use this procedure to setup your alerts.

#### Trigger

Perform this procedure when you wish to receive various alerts.

#### Prerequisites

- Access to SupplyWEB
- Internet access and Internet Explorer 6 or higher

#### Menu Path

Use the following menu path(s) to begin this transaction:

• <u>https://supplyweb.tenneco.com/supplyWeb/account/login</u>

#### **Helpful Hints**

- Save the above URL to your browser's favorites
- Instead of using the navigation tools of your browser, use the navigation tools provided by SupplyWEB

# Procedure

|     | Demand                        |
|-----|-------------------------------|
|     | Demand                        |
|     | + Kanban                      |
|     | Supplier Managed<br>Inventory |
|     | Shipments                     |
|     | <b></b> ∎ Receipts            |
|     | CUM Management                |
|     | Delivery Performance          |
|     | <b></b> ∎ Reports             |
|     | Communications                |
| 1 - | + Preferences                 |
|     | 🖶 Setup                       |
|     | <b>±</b> Help                 |

1. To setup your alerts click on the Preferences menu item

|     | Demand                        |
|-----|-------------------------------|
|     | <b></b> ∎ Kanban              |
|     | Supplier Managed<br>Inventory |
|     | Shipments                     |
|     | <b></b> Receipts              |
|     | CUM Management                |
|     | Delivery Performance          |
|     | <b></b> ∎ Reports             |
|     | Communications                |
|     | Preferences                   |
|     | Edit User Profile             |
| 2 - | Configure Alerts              |
|     | Configure EMC                 |
|     | Define Product Groups         |
|     | <b>⊞</b> Setup                |
|     | <b></b> Help                  |

2. Select the Configure Alerts menu item

Configure Alerts

| Demand Alerts                          |                                                                                                    |
|----------------------------------------|----------------------------------------------------------------------------------------------------|
| Alert                                  | Send                                                                                                    |
| Requirement Manually Deleted           |                                                                                                    |
| Requirement Rejected                   |                                                                                                    |
| Requirement Manually Added/Changed     |                                                                                                    |
| Supplier Net Change Threshold Exceeded |                                                                                                    |
| Shipment with Cancelled Schedules      |                                                                                                    |
| Shippers Adjusted with Fulfillment     |                                                                                                    |
| New Demand, Shipper ID Not Found       |                                                                                                    |
| Demand For Part Was Deleted            |                                                                                                    |
| New Part                               |                                                                                                    |
| erts                                   |                                                                                                    |
| Alert                                  | Send                                                                                                    |
| Purchase Order Changed                 |                                                                                                    |
|                                        | Alerts Alert Alert Requirement Manually Deleted Requirement Rejected Requirement Manually Added/Changed Supplier Net Change Threshold Exceeded Shipment with Cancelled Schedules Shippers Adjusted with Fulfillment New Demand, Shipper ID Not Found Demand For Part Was Deleted New Part erts Alert Purchase Order Changed |

### **3.** The Alerts list opens up displaying all possible alerts such as Demand Alerts, PO Alerts...

| 1     | Purchase Order Changed         |      |
|-------|--------------------------------|------|
|       |                                |      |
| AETC  | Alerts                         |      |
| Edit  | Alert                          | Send |
| P     | Customer Accepted AETC Request |      |
| Kanba | an Alerts                      |      |
| Edit  | Alert                          | Send |
| 1     | Emergency Signal Sent          |      |
|       |                                |      |
| DPRA  | AIEITS                         |      |
| Edit  | Alert                          | Send |
| ø     | DPR Published                  |      |
| ø     | DPR Response Accepted          |      |
| 1     | DPR Response Rejected          |      |
|       |                                |      |
| P     | DPR Response Past Due          |      |

4. AETC Alerts, Kanban Alerts, DPR Alerts...

| SMI Alerts     |                              |      |
|----------------|------------------------------|------|
| Edit           | Alert                        | Send |
| ø              | SMI Part Below Minimum Level |      |
| Ø              | SMI Part Above Maximum Level |      |
| Receint Alerts |                              |      |
| Edit           | Alert                        | Send |
| 1              | Receipt Published            |      |
| 1              | Receipt Without Matching ASN |      |
| Ø              | Receipt with Disorepancies   |      |
| Blank          | et PO Alerts                 |      |
| Edit           | Alert                        | Send |
| ø              | Blanket PO Published         |      |
| Ø              | Blanket PO Changed           |      |
|                | Save                         |      |

5. SMI Alerts, Receipt Alerts, and Blanket PO Alerts.

|     | Dema  | ind Alerts                             |          |
|-----|-------|----------------------------------------|----------|
|     | Edit  | Alert                                  | Send     |
|     | 1     | Requirement Manually Deleted           | <b>v</b> |
|     | Ø     | Requirement Rejected                   | <b>V</b> |
|     | Ø     | Requirement Manually Added/Changed     |          |
| 6 - | 1     | Supplier Net Change Threshold Exceeded |          |
|     | ø     | Shipment with Canoelled Schedules      |          |
|     | Ø     | Shippers Adjusted with Fulfillment     |          |
|     | Ø     | New Demand, Shipper ID Not Found       |          |
|     | Ø     | Demand For Part Was Deleted            |          |
|     |       | New Part                               |          |
|     | PO AI | erts                                   |          |
|     | Edit  | Alert                                  | Send     |
|     | ø     | Purchase Order Changed                 |          |
|     | ø     | Purchase Order Changed                 |          |

6. You can select to receive any of the alerts by making sure there is a check in the Send column. If

you no longer wish to receive a certain alert, uncheck the box under the Send column  $\square$ .

|     | Dema      | ind Alerts                             |          |
|-----|-----------|----------------------------------------|----------|
|     | Edit      | Alert                                  | Send     |
|     | 1         | Requirement Manually Deleted           | <b>V</b> |
|     | Ø         | Requirement Rejected                   | <b>V</b> |
|     | P         | Requirement Manually Added/Changed     |          |
| 7 - | 1         | Supplier Net Change Threshold Exceeded | <b>V</b> |
|     | Edi       | t shipment with Cancelled Schedules    |          |
|     | P         | Shippers Adjusted with Fulfillment     |          |
|     | P         | New Demand, Shipper ID Not Found       |          |
|     | P         | Demand For Part Was Deleted            |          |
|     |           | New Part                               |          |
|     | PO Alerts |                                        |          |
|     | Edit      | Alert                                  | Send     |
|     | 1         | Purchase Order Changed                 |          |

**7.** Many of the Alerts can be edited for specific "groups" that can be created (steps <u>10</u> through <u>15</u>), or certain tolerances can be allowed before alerts are raised, such as in Supplier Net Change Threshold

Exceeded

|   | Product Groups (Supplier Net Change Threshold Exceeded) |                 |              |  |  |
|---|---------------------------------------------------------|-----------------|--------------|--|--|
|   | Assign                                                  | Group Name      | Tolerance    |  |  |
|   | <b>V</b>                                                | Available Parts | % <b>]</b> 8 |  |  |
| 9 |                                                         | Save Cancel     |              |  |  |

**8.** As required, complete/review the following fields:

| Field     | R/O/C       | Description                                            |
|-----------|-------------|--------------------------------------------------------|
| Tolerance | Conditional | You can enter a specific Tolerance level, such as 30%. |

9. Click on the Save button to save your edits to this alert

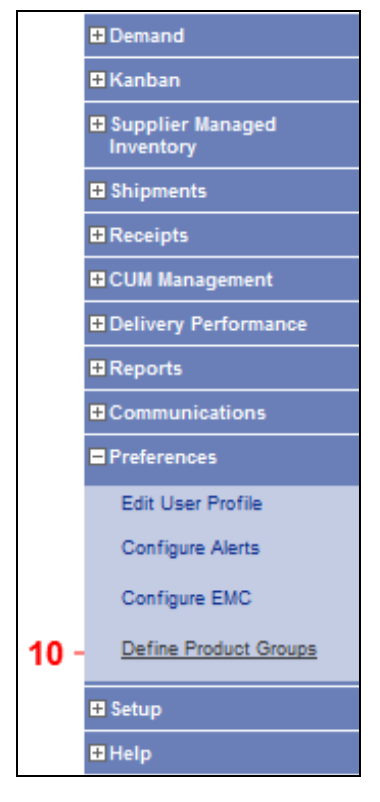

**10.** To create a new product group for your alerts, go to Preferences and select Define Product Groups

|      | Product Groups              |  |  |
|------|-----------------------------|--|--|
|      | My Groups                   |  |  |
|      | No Product Groups Available |  |  |
| 11 - | Add Copy                    |  |  |

**11.** Click on the Add button, or if you want to copy a group already created and include additional part numbers, click Copy Add.

|      | New Group                                                                                                    |  |
|------|----------------------------------------------------------------------------------------------------|--|
| 12 - | Group Name *                                                                                                    |  |
|      | Description                                                                                                    |  |
|      | Part List                                                                                                    |  |
|      | Available Parts         Product Group Parts           101900003         Image: Constraint of the second second |  |
|      | Save Cancel                                                                                                    |  |
|      |                                                                                                    |  |
|      |                                                                                                    |  |
|      |                                                                                                    |  |
|      |                                                                                                    |  |

**12.** As required, complete/review the following fields:

| Field      | R/O/C    | Description                                                                                               |
|------------|----------|----------------------------------------------------------------------------------------------------|
| Group Name | Required | The Group Name box needs to be filled out.<br>This is the name that will appear when editing your Alerts. |
|            |          | <b>Example:</b><br>Test Product Group                                                                     |

|      | New Group                                                                                     |                     |
|------|-----------------------------------------------------------------------------------------------|---------------------|
|      | Group Name                                                                                    |                     |
| 13 - | Description                                                                                   |                     |
|      | Part List                                                                                     |                     |
|      | Available Parts 101900003 10440007 10440007 104400965 104461807 111900003 111900004 111945554 | Product Group Parts |
|      | Save                                                                                          | Cancel              |

### **13.** As required, complete/review the following fields:

| Field       | R/O/C    | Description                                      |
|-------------|----------|--------------------------------------------------|
| Description | Optional | Description                                      |
|             |          | Example:<br>Test product group for demonstration |

|      | New Group       |                                      |
|------|-----------------|--------------------------------------|
|      | Group Name 🕷    | Test Product Group                   |
|      | Description     | Test product group for demonstration |
|      | Part List       |                                      |
| 14 - | Available Parts | Product Group Parts                  |
| 14 - | 101900003       |                                      |
|      | 104400007       |                                      |
|      | 104400078       |                                      |
|      | 104460965       |                                      |
|      | 104461807       |                                      |
|      | 111900003       |                                      |
|      | 111900004       |                                      |
|      | 111945554       |                                      |
|      |                 |                                      |
|      |                 | Save                                 |

**14.** All available parts for your company are listed to the left. Highlight a part number by clicking on it, or highlight multiple at one time by holding down the Ctrl button and clicking on all desired part numbers.

Then use the button to assign them to the new Product Group.

|      | New Group                                                                                       |                                      |
|------|-------------------------------------------------------------------------------------------------|--------------------------------------|
|      | Group Name 🕸                                                                                    | Test Product Group                   |
|      | Description                                                                                     | Test product group for demonstration |
|      | Part List                                                                                       |                                      |
|      | Available Parts 101900003 104400007 104460965 111900003 111945554 111960960 111963137 113200022 | Product Group Parts                  |
| 15 - |                                                                                                 | Save Cancel                          |
| 15.  | Click on the Save butt                                                                          | on when you are done Save.           |

1

|      | Dema   | nd Alerts                              |          |
|------|--------|----------------------------------------|----------|
|      | Edit   | Alert                                  | Send     |
|      | Ø      | Requirement Manually Deleted           | <b>V</b> |
|      | ø      | Requirement Rejected                   |          |
| 16 - | ø      | Requirement Manually Added/Changed     |          |
|      | Ø      | Supplier Net Change Threshold Exceeded | <b>V</b> |
|      | ø      | Shipment with Cancelled Schedules      |          |
|      | ø      | Shippers Adjusted with Fulfillment     |          |
|      | ø      | New Demand, Shipper ID Not Found       |          |
|      | Ø      | Demand For Part Was Deleted            |          |
|      |        | New Part                               |          |
|      | PO Ale | erts                                   |          |
|      | Edit   | Alert                                  | Send     |
|      | ø      | Purchase Order Changed                 |          |

**16.** You can now edit an alert by clicking on the pencil icon / edit button

|      | Produ  | ct Groups (Shipment with Cancelled Schedules) |
|------|--------|-----------------------------------------------|
|      | Assign | Group Name                                    |
|      |        | Available Parts                               |
| 17 - | -      | Test Product Group                            |
| 18 - |        | Save Cancel                                   |
| 17.  |        | and clicking the new Product Group check box  |

NOTE: When there are multiple product groups available, it is required that you specify which product group(s) you want the alert to apply to (in most cases).

**18.** Click on the Save button Save

| Dema  | nd Alerts                              |          |
|-------|----------------------------------------|----------|
| Edit  | Alert                                  | Send     |
| Ø     | Requirement Manually Deleted           | <b>V</b> |
| Ø     | Requirement Rejected                   | <b>V</b> |
| ø     | Requirement Manually Added/Changed     |          |
| ø     | Supplier Net Change Threshold Exceeded | <b>V</b> |
| ø     | Shipment with Canoelled Schedules      | <b>V</b> |
| ø     | Shippers Adjusted with Fulfillment     |          |
| Ø     | New Demand, Shipper ID Not Found       |          |
| Ø     | Demand For Part Was Deleted            |          |
|       | New Part                               |          |
| PO Al | erts                                   |          |
| Edit  | Alert                                  | Send     |
| Ø     | Purchase Order Changed                 |          |

**19.** NOTE: New Part is the only alert that does not allow edits as the new part will not yet belong to a New Part

specific product group

.

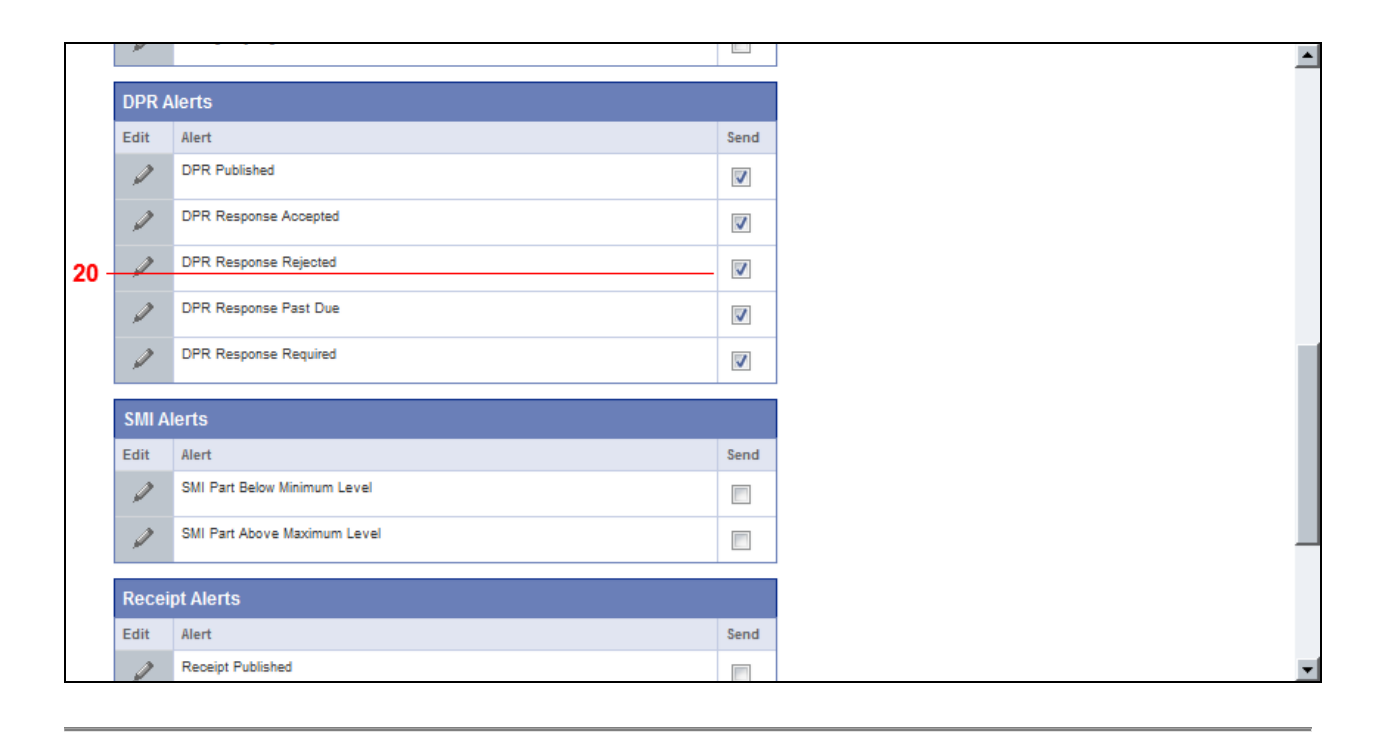

**20.** NOTE: DPR Alerts section is normally setup for new supplier users. Again, if you wish to not receive certain alerts, uncheck the alert and hit Save.

| SMI A | lerts                        |      |
|-------|------------------------------|------|
| Edit  | Alert                        | Send |
| ø     | SMI Part Below Minimum Level |      |
| ø     | SMI Part Above Maximum Level |      |
| Recei | pt Alerts                    |      |
| Edit  | Alert                        | Send |
| P     | Receipt Published            |      |
| ø     | Receipt Without Matching ASN |      |
| ø     | Receipt with Discrepancies   |      |
| Blank | et PO Alerts                 |      |
| Edit  | Alert                        | Send |
| 1     | Blanket PO Published         |      |
| 1     | Blanket PO Changed           |      |
|       | Save                         |      |

**21.** When you are completely satisfied with your alerts, click on the Save button at the bottom of the page Save.

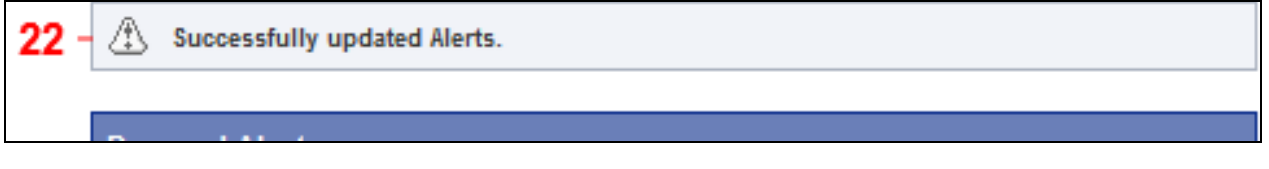

**22.** You should receive a similar message.

| <br>INTOR' 4 8                        |       | Ienneco Automotive                     |      |
|---------------------------------------|-------|----------------------------------------|------|
| Demand                                | Drofe | arences Alort Configuration            |      |
| Kanban                                | Freie | erences Alert Conliguration            |      |
| Supplier Managed     Inventory        | A s   | Successfully updated Alerts.           |      |
| Shipments                             |       |                                        |      |
| ■ Receipts                            | Dema  | and Alerts                             |      |
| CUM Management                        | Edit  | Alert                                  | Send |
| Delivery Performance                  | ø     | Requirement Manually Deleted           |      |
| Reports     Communications            | ø     | Requirement Rejected                   |      |
| Preferences                           | ø     | Requirement Manually Added/Changed     |      |
| Edit User Profile<br>Configure Alerts | ø     | Supplier Net Change Threshold Exceeded |      |
| Configure EMC                         | ø     | Shipment with Cancelled Schedules      |      |
| Define Product Groups                 | ø     | Shippers Adjusted with Fulfillment     |      |
| ₽ Setup                               | ø     | New Demand, Shipper ID Not Found       |      |
| Launch Help                           | Ø     | Demand For Part Was Deleted            |      |
| Launch Tutorial                       |       | New Part                               |      |
| Contact Support                       | PO A  | lerts                                  |      |
| Release Notes                         | Edit  | Alert                                  | Send |
| View Data Templates                   |       |                                        |      |
| About Application                     |       |                                        |      |
|                                       |       |                                        |      |
|                                       |       |                                        |      |

**23.** If you have any questions regarding an Alert, and its definition is needed you can go to Help on the menu list and select Launch Help

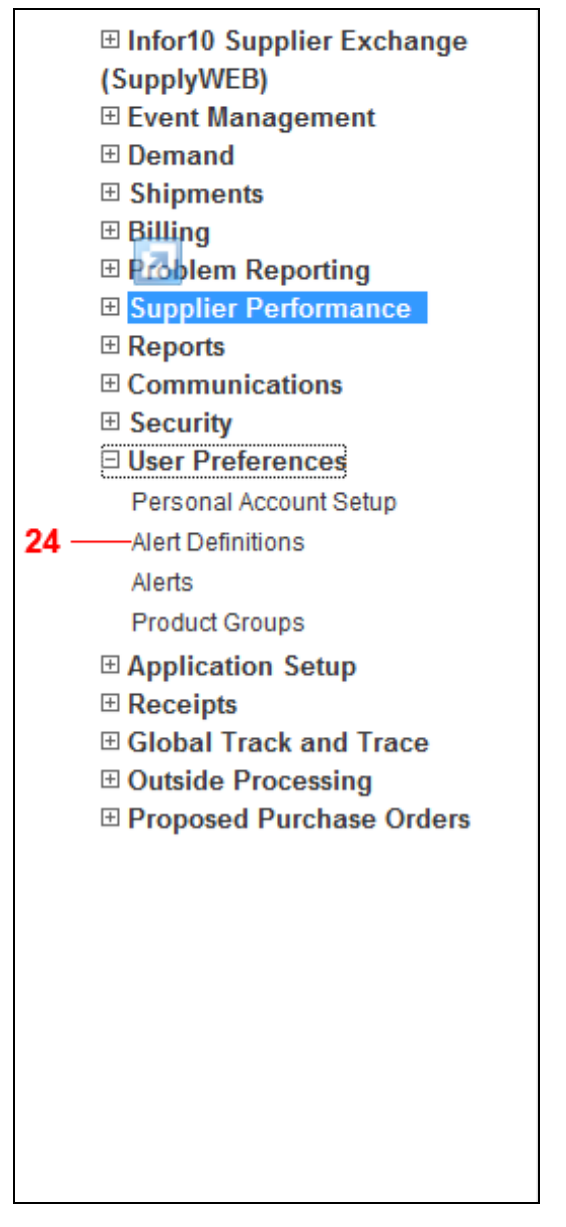

**24.** Select the Alert Definitions under the User Preferences menu item. Alert Definitions

| Alert                                                                  | <b>Definitions</b>                                                                                                    |
|------------------------------------------------------------------------|----------------------------------------------------------------------------------------------------|
| Supplie<br>events.<br>is sent<br>Profile)                              | r users can choose to be alerted of the following<br>If you choose to be alerted, an email message<br>to the email address (entered in your User<br>when the event occurs.                                                                                                    |
| You will<br>facilities<br>your ad<br>If the a<br>you will<br>facility, | I be notified of events for only the customers,<br>s, Ship To locations, and Ship From locations<br>dmin user has allowed for your restriction group.<br>dmin has not assigned you a restriction group,<br>I get notifications of events for every customer,<br>Ship To, and Ship From.                                                                                                    |
| You car<br>certain                                                     | n further restrict alerts to notify you only of<br>parts by assigning product groups.                                                                                                    |
|                                                                        |                                                                                                    |
| Dema                                                                   | nd Alerts                                                                                                    |
| Dema                                                                   | nd Alerts                                                                                                    |
| Dema<br>Requir                                                         | ement Manually Deleted                                                                                                    |
| Dema<br>Requir                                                         | nd Alerts<br>rement Manually Deleted<br>If selected, an alert is sent when your customer                                                                                                    |
| Dema<br>Requir                                                         | nd Alerts<br>rement Manually Deleted<br>If selected, an alert is sent when your customer<br>manually removes a requirement from an                                                                                                    |
| Dema<br>Requir                                                         | nd Alerts<br>rement Manually Deleted<br>If selected, an alert is sent when your customer<br>manually removes a requirement from an<br>existing schedule without publishing a new                                                                                                    |
| Dema<br>Requir                                                         | nd Alerts<br>rement Manually Deleted<br>If selected, an alert is sent when your customer<br>manually removes a requirement from an<br>existing schedule without publishing a new<br>release.                                                                                                    |
| Dema<br>Requir                                                         | rement Manually Deleted<br>If selected, an alert is sent when your customer<br>manually removes a requirement from an<br>existing schedule without publishing a new<br>release.<br>rement Manually Added/Changed                                                                                                    |
| Demai<br>Requir                                                        | rement Manually Deleted<br>If selected, an alert is sent when your customer<br>manually removes a requirement from an<br>existing schedule without publishing a new<br>release.<br>rement Manually Added/Changed<br>If selected, an alert is sent when your customer                                                                                                    |
| Dema<br>Requir                                                         | rement Manually Deleted<br>If selected, an alert is sent when your customer<br>manually removes a requirement from an<br>existing schedule without publishing a new<br>release.<br>rement Manually Added/Changed<br>If selected, an alert is sent when your customer<br>manually adds a requirement to an existing                                                                                                    |
| Dema<br>Requir                                                         | rement Manually Deleted<br>If selected, an alert is sent when your customer<br>manually removes a requirement from an<br>existing schedule without publishing a new<br>release.<br>rement Manually Added/Changed<br>If selected, an alert is sent when your customer<br>manually adds a requirement to an existing<br>demand schedule or changes the quantity due                                                                                                    |
| Demai<br>Requir                                                        | If selected, an alert is sent when your customer<br>manually removes a requirement from an<br>existing schedule without publishing a new<br>release.<br>The ment Manually Added/Changed<br>If selected, an alert is sent when your customer<br>manually adds a requirement to an existing<br>demand schedule or changes the quantity due<br>without publishing a new release.                                                                                                    |
| Demai<br>Requir                                                        | rement Manually Deleted<br>If selected, an alert is sent when your customer<br>manually removes a requirement from an<br>existing schedule without publishing a new<br>release.<br>rement Manually Added/Changed<br>If selected, an alert is sent when your customer<br>manually adds a requirement to an existing<br>demand schedule or changes the quantity due<br>without publishing a new release.<br>rement Rejected                                                                                                    |
| Demai<br>Requir                                                        | The ment Manually Deleted<br>If selected, an alert is sent when your customer<br>manually removes a requirement from an<br>existing schedule without publishing a new<br>release.<br>The ment Manually Added/Changed<br>If selected, an alert is sent when your customer<br>manually adds a requirement to an existing<br>demand schedule or changes the quantity due<br>without publishing a new release.<br>The ment Rejected<br>If selected, an alert is sent when a user at your                                         |
| Dema<br>Requir                                                         | The ment Manually Deleted<br>If selected, an alert is sent when your customer<br>manually removes a requirement from an<br>existing schedule without publishing a new<br>release.<br>The ment Manually Added/Changed<br>If selected, an alert is sent when your customer<br>manually adds a requirement to an existing<br>demand schedule or changes the quantity due<br>without publishing a new release.<br>The ment Rejected<br>If selected, an alert is sent when a user at your<br>supplier company rejects one or more |

**25.** ... and you will be given a list of all the Alerts and their definitions.

## Result

You have successfully setup your alerts.